## Registro de mejoras

Este es el modulo principal de Calidad-Registro de mejoras, el cual se hizo con la intención de realizar una mejora para algún proyecto que ya esté implementado en ADA. Tiene un diseño muy minimalista e intuitivo para facilitarle a los usuarios la interactividad con el portal. Basicamente esta conformado por multiples formularios que se van mostrando de manera dinámica a medida que el usuario ingresa información y consta de 4 vistas que listan la información que ha sido almacenada en la base de datos.

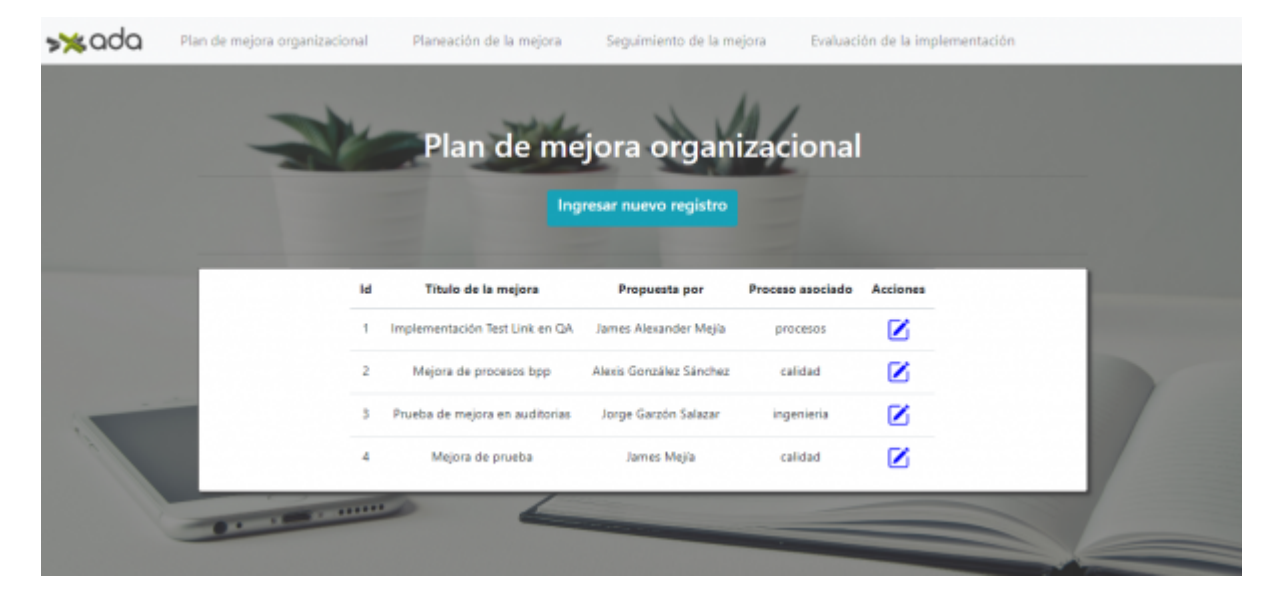

Esta es la pantalla inicial de carga donde inicialmente tenemos un menú en el cuál se puede acceder a todas las vistas del Registro de mejoras que muestra un encabezado donde se puede dar click en el detalle de una mejora y acceder a todos los datos guardados de ese encabezado.

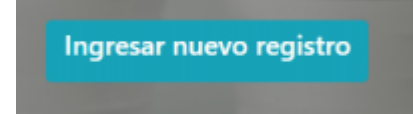

Se puede visualizar el boton para Ingresar nuevo registro, el cual al dar click nos lleva al primer formulario y se empieza a llenar la información de una nueva mejora de un proyecto.

| Fecha*                          | Información | General<br>Origen de la propuesta* |   |
|---------------------------------|-------------|------------------------------------|---|
| mm/dd/aaaa                      | •           |                                    | ~ |
| Propuesta por*                  |             | Proceso asociado*                  |   |
|                                 |             |                                    | ~ |
| Titulo de la mejora" (Máximo 50 | carácteres) | Herramienta o proceso*             |   |
|                                 | 1           |                                    | ~ |
|                                 |             |                                    |   |
| Descripción*                    |             |                                    |   |
| _                               |             |                                    |   |
| Mejora que se lograria*         |             |                                    |   |
|                                 |             |                                    |   |
| Acciones propuestas*            |             |                                    |   |
|                                 |             |                                    |   |
|                                 | Siguiente   |                                    |   |

Este es el formulario principal que se divide en dos formularios, primero está el de información general donde se ingresa la información de un nuevo registro de mejoras y tenemos el boton "Siguiente" el cual nos permite guardar los datos y continuar con el formulario de evaluación de la mejora.

| Ev                               | aluación de la r                                | nejora                                       |
|----------------------------------|-------------------------------------------------|----------------------------------------------|
| Cargo responsable de aprobación* |                                                 | Evaluación de mejora*                        |
|                                  | ~                                               |                                              |
| Decisión*                        |                                                 | Impacto*                                     |
|                                  |                                                 | ~                                            |
| Estado*                          | ×1                                              | Plazo para evaluar la eficacia de la mejora* |
|                                  | Indicador o herramienta con que se<br>eficacia* | evaluară su                                  |
| 0                                | Guardar                                         |                                              |

En evaluación de la mejora se continua llenando información y un punto a resaltar es el campo "Decisión" donde se muestra una lista desplegable que en caso de estar aprobado sigue con el formulario de Planeación y ejecución, por otro lado, si esta decisión es rechazada, entonces el usuario se dirige de nueva a la página principal y finaliza el registro.

http://wiki.adacsc.co/

|   | - me                           | Planeación y e                             | jecución                                   |  |
|---|--------------------------------|--------------------------------------------|--------------------------------------------|--|
| 2 | -                              | Id Titulo de la m<br>1 Implementación Test | t Link en QA                               |  |
|   |                                | Responsable de la mejora*                  |                                            |  |
|   | Fecha de inicio*<br>mm/dd/aaaa |                                            | Fecha final de la propuesta*<br>mm/dd/aaaa |  |
|   | Estrategia de implement        | ación*                                     |                                            |  |
| P | Recursos necesarios*           |                                            | 1                                          |  |
|   | Entregables*                   | /                                          |                                            |  |
| 2 | Ruta                           | de synology o wiki                         |                                            |  |
|   |                                | Require Evaluación de Riesg                | os (Matriz DOFA)*                          |  |
|   |                                | Guardar                                    |                                            |  |

Continuamos almacenando información en Planeación y ejecucion y otro punto importante en esta vista es el campo que pregunta si requiere una matriz DOFA, en caso que lo requiera pasa al formulario de DOFA. En el caso contrario se prosigue con el registro de mejoras en Seguimiento de la mejora

| - |     | DOF                                                   |                          | ,        |   |   |  |
|---|-----|-------------------------------------------------------|--------------------------|----------|---|---|--|
|   | 1   | Id Título de la mejora                                | Responsable de la mejora |          |   |   |  |
|   |     | 1 Implementación Test Link en QA                      | Líder de QA              |          |   |   |  |
|   | Num | Debilidades                                           | Calificación             | Acciones |   | 0 |  |
|   | 1   | Regular y estandarizar el uso de la nueva herramienta | 3                        |          | Û |   |  |
|   | Num | Oportunidades                                         | Calificación             | Acciones |   | • |  |
|   | 1   | oportunidad de pruebas                                | 3                        |          | Û |   |  |
|   | Num | Fortalezas                                            | Calificación             | Acciones |   | Ð |  |
|   | 1   | Bajo costo del uso de la herramienta                  | 5                        |          | Û |   |  |
|   | Num | Amenazas                                              | Calificación             | Acciones |   | Ð |  |
| 0 | 1   | Amenaza de prueba                                     | 1                        |          | Û |   |  |
|   |     | Siguient                                              | te                       | -        |   |   |  |

Este es el formulario de DOFA, esta creado para listar las debilidades, oportunidades, fortalezas y amenazas de una mejora para un proyecto. Tiene un icono de agregar que abre una ventana modal para añadir una nueva debilidad, oportunidad, etc. Tambien tiene un icono para editar que permite modificar la información en una ventana modal. Por último tiene un icono para borrar un dato y un boton de siguiente que permite pasar al siguiente formulario.

| Le                | Titulo de la mejora<br>Implementación Tert Link en QA<br>matin actividad*<br>Actividades<br>Listado de actvidades<br>Actividad #1 Actividad #2 Actividad #3<br>Investigación text link | Responsable de la m<br>Lider de QA<br>Efectividad de<br>Fecha de inclo<br>dic 1, 2022<br>dic 1, 2022 | ejotă                                                                             |                                                                                                  |
|-------------------|----------------------------------------------------------------------------------------------------|----------------------------------------------------------------------------------------------------|-----------------------------------------------------------------------------------|--------------------------------------------------------------------------------------------------|
| 1<br>Cargo respon | Implementación Tert Link en QA<br>mattie actividad*<br>Actividades<br>Lictado de actvidades<br>Actividad #1 Actividad #2 Actividad #2<br>Investigación text link                       | Lider de QA<br>Efectividad de<br>Fecha de incio<br>dic 1, 2022<br>dic 1, 2022                        | Fecha final<br>feb 1, 3023<br>dic 5, 2022                                         |                                                                                                  |
| Cargo mapon       | Actividades<br>Lictado de actividades<br>Actividad #1 Actividad #2<br>Invertigación text link                                                                                          | Efectividad de<br>Fecha de incio<br>dic 1, 2022<br>dic 1, 2022                                       | Fecha final<br>feb 1, 2023<br>dic 5, 2022                                         |                                                                                                  |
| 24                | Actividades<br>Lictado de actvidades<br>Actividad #1 Actividad #2 Actividad #3<br>Invertigación text link                                                                              | Fecha de inclo<br>dic 1, 2022<br>dic 1, 2022                                                         | Fecha final<br>feb 1, 2022<br>dic 5, 2022                                         |                                                                                                  |
| C#                | Actividades<br>Lictado de actividades<br>Actividad #1 Actividad #2<br>Investigación text link                                                                                          | Fecha de incio<br>dic 1, 2022<br>dic 1, 2022                                                         | Fecha final<br>665 1, 2023<br>dic 5, 2022                                         |                                                                                                  |
| C#                | Lictado de actividades<br>Actividad #1 Actividad #2 Actividad #2<br>Invertigación text link                                                                                            | Fecha de inclo<br>dic 1, 2022<br>dic 1, 2022                                                         | Fecha final<br>feb 1, 2023<br>dic 5, 2022                                         |                                                                                                  |
|                   | Actividad #1 Actividad #2 Actividad #2<br>Invectigación text link                                                                                                    | dic 1, 2022<br>dic 1, 2022                                                                           | feb 1, 2022<br>dic 5, 2022                                                        |                                                                                                  |
|                   | Invectigación text link                                                                                                    | dic 1, 2822                                                                                          | dic 5, 2022                                                                       |                                                                                                  |
|                   |                                                                                                    |                                                                                                    |                                                                                   |                                                                                                  |
|                   | Sin actividades planeadas                                                                                                    | dic 13, 2022                                                                                         | dic 23, 2822                                                                      |                                                                                                  |
|                   | Actividad #1 Actividad #2 Actividad #3                                                                                                    | dic 1, 2022                                                                                          | dic 29, 2022                                                                      |                                                                                                  |
|                   | Prueba                                                                                                    | dic 1, 2022                                                                                          | dic 14, 2022                                                                      |                                                                                                  |
|                   | Prueba 2 actividad                                                                                                    | dic 1, 2022                                                                                          | dic 29, 2022                                                                      |                                                                                                  |
|                   |                                                                                                    |                                                                                                    |                                                                                   | 100                                                                                              |
|                   |                                                                                                    | /                                                                                                    | -                                                                                 | 1                                                                                                |
|                   | Comentariba                                                                                                    |                                                                                                    | 6                                                                                 |                                                                                                  |
|                   | Rute de synology o wild*                                                                                                    |                                                                                                    |                                                                                   |                                                                                                  |
|                   |                                                                                                    | Prueba 2 actividad Consertarios Ruta de syncitogy o wild" Guardar datos                              | Prueba 2 actividad dic 1, 2022 Comentarios Ruta de synology o wild* Guardar datos | Praeka 2 actividad dic 1, 2022 dic 28, 2022 Consentation Rata des synology a wild* Guardar datos |

A continuación pasamos al formulario de seguimiento de la mejora que contiene un encabezado que nos trae información de los formularios 1 y 2. Además de esto, tiene una lista de actividades con un icono de agregar donde permite agregar una fecha inicial, fecha final y una descripción para cada actividad. Por último el boton de "Guardar datos" que nos hace pasar al formulario de Evaluación de la implementación.

|     |                                      | Evaluad<br>Id<br>1 Imple               | <b>Titulo de la mejora</b>                        | Responsable de<br>A Lider de C | tación<br>la mejora      | 14                       | 1 |
|-----|--------------------------------------|----------------------------------------|---------------------------------------------------|--------------------------------|--------------------------|--------------------------|---|
| Fed | ha de seguimiento*<br>mm/dd/aaaa     | •                                      | Fecha de inicio de<br>mm/dd/a<br>Aplica eficacia* | i la mejora*                   | Fecha de cierre<br>mm/de | de la mejora*<br>/assa C | 2 |
|     | Objetivo de la                       | mejora                                 |                                                   | Re                             | ¥<br>ullado              | -                        |   |
|     | Impacto económic<br>(Ingresa números | o de no implement<br>sin comas ni punt | Efectividad de la r<br>tar la mejora*<br>tos)     | nejora*                        | /                        |                          | - |
|     | Evidencia o r                        | egistros                               |                                                   | /                              |                          |                          | - |
|     | Observacion                          | *                                      |                                                   |                                |                          |                          |   |
|     |                                      |                                        | Guarda                                            | datos                          |                          |                          |   |

Por último tenemos el formulario de Evaluación de la implementación el cual tiene algunos campos que dependen de otros. Inicialmente el select "eficacia de la mejora" en caso de ser marcado como "aplica" entonces permite llenar los campos de objetivo de la mejora y Resultado, en caso contrario no aparecen los campos. Otro detalle de este formulario son los campos de "Impacto económico" y "Estado final", si el impacto económico es superior a 5'000.000 y el estado final esta implementado, entonces este permite adjuntar y descargar un documento de ROI, en caso contrario no aparece este campo de adjuntos. También se puede observar el boton de guardar datos, que al guardar un nuevo registro redirige a la página de inicio.

| Id    | Título de la mejora            | Cargo Responsable de la mejora | Estado final    | Efectividad | Ver detaile |      |
|-------|--------------------------------|--------------------------------|-----------------|-------------|-------------|------|
| 1     | Implementación Test Link en QA | Lider de QA                    | Noimplementada  | 60%         | 0           |      |
| 2     | Mejora de procesos bpp         | Responsable de procesos bpp    | implementada    | 90%         | 0           |      |
| 3     | Prueba de mejora en auditorias | Lider de mejoras prueba        | No implementada | 70%         | 0           |      |
| <br>4 | Mejora de prueba               | Alexis Gonzalez                | implementada    | 80%         | 0           | - 88 |

Existen vistas para ver los datos listados, donde podemos observar un encabezado que trae los datos mas relevantes de los registros guardados en cada formulario. Luego, se encuentra bajo la columna "ver detalle", se muestra un icono mediante el cual se puede acceder a los datos de un registro según el titulo y id correspondiente al seleccionarlo.

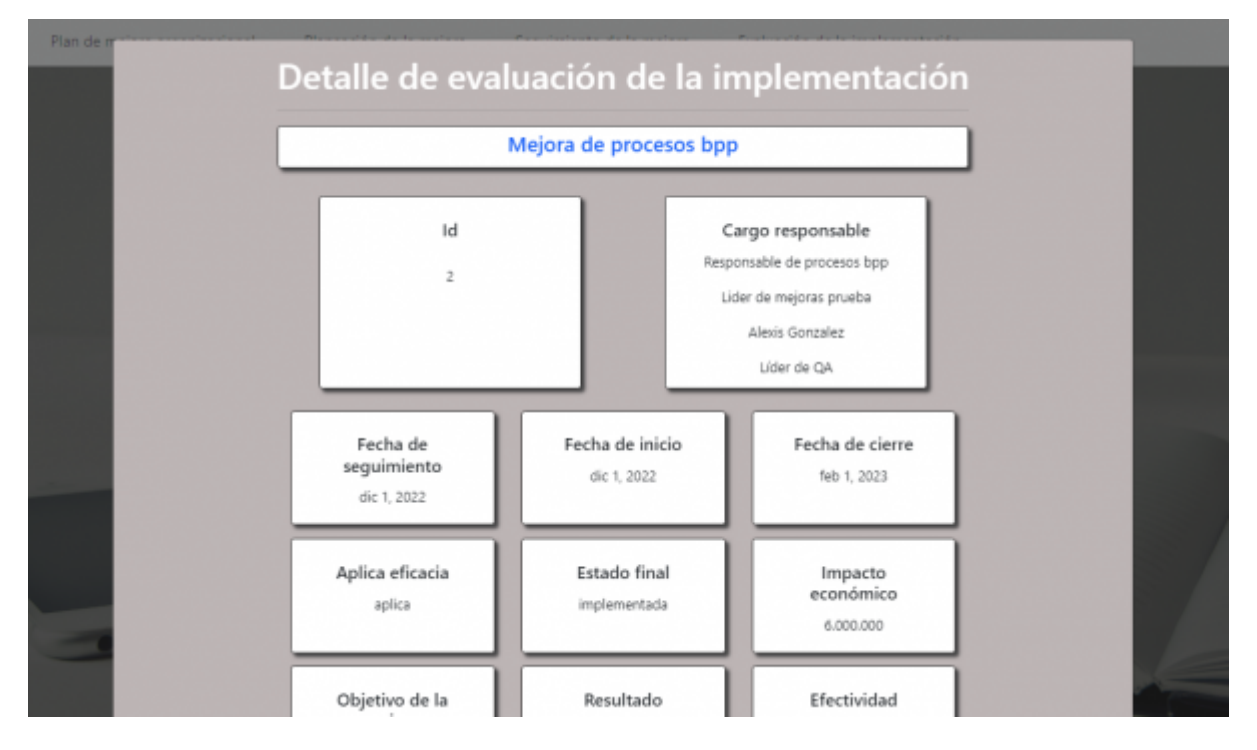

## Ficha técnica registro de mejoras:

ficha\_tecnica\_proyecto\_formularios\_registros\_de\_mejoras\_area\_de\_calidad.docx

## Scripts de las tablas de la base de datos del proyecto registro de mejoras:

scripts\_tablas\_de\_registros\_de\_mejoras.docx

From: http://wiki.adacsc.co/ - **Wiki** 

Permanent link: http://wiki.adacsc.co/doku.php?id=ada:sicoferp:bpp:portales:portalregistromejora

Last update: 2022/12/05 16:05

×